## RIANDO SALAS NO GOOGLE LASSROOM (Sala de Aula)

Coordenadoria da Educação em Tempo Integral COETI / SEDUC

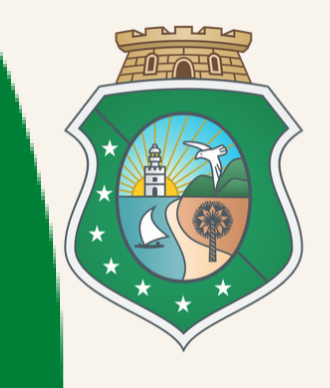

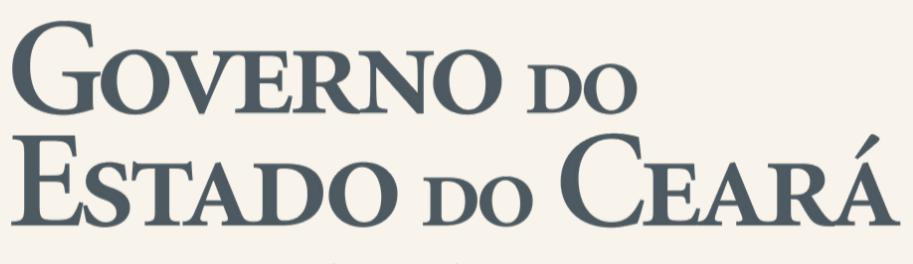

Secretaria da Educação

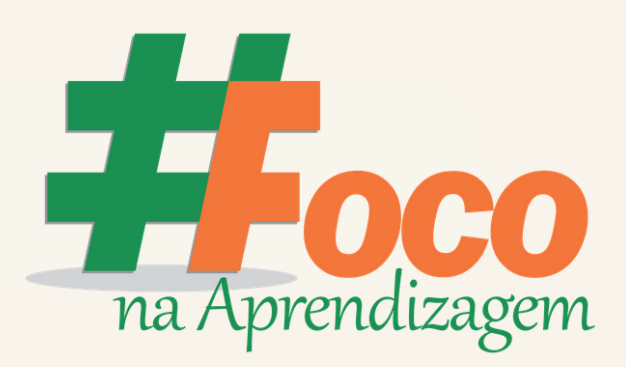

## 1. Após realizar o login na sua conta do Gmail educacional, clique no ícone indicado.

| G Google X                                              | +               |                 |                 |          |        |
|---------------------------------------------------------|-----------------|-----------------|-----------------|----------|--------|
| $\leftarrow$ $\rightarrow$ C $\triangleq$ google.com/we | ebhp?authuser=1 |                 |                 |          |        |
|                                                         |                 |                 |                 |          | Gmail  |
|                                                         |                 |                 |                 |          | Gillan |
|                                                         |                 |                 |                 |          |        |
|                                                         |                 |                 |                 |          |        |
|                                                         |                 |                 |                 |          |        |
|                                                         |                 |                 |                 |          |        |
|                                                         |                 |                 | gie             |          |        |
|                                                         |                 |                 |                 |          |        |
|                                                         | Q               |                 |                 | <b>—</b> |        |
|                                                         |                 |                 |                 |          |        |
|                                                         |                 | Pesquisa Google | Estou com sorte |          |        |
|                                                         |                 |                 |                 |          |        |
|                                                         |                 |                 |                 |          |        |

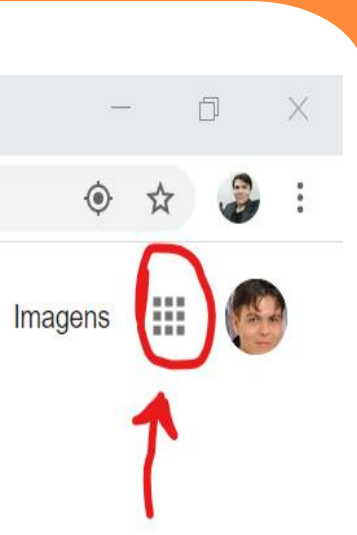

### 2. Em seguida, clique no ícone indicado.

| ← → C | google.com/webhp?authuser=1 |                                 |          |
|-------|-----------------------------|---------------------------------|----------|
|       |                             | Google                          |          |
|       | ٩                           |                                 | <b>•</b> |
|       |                             | Pesquisa Google Estou com sorte |          |
|       |                             |                                 |          |

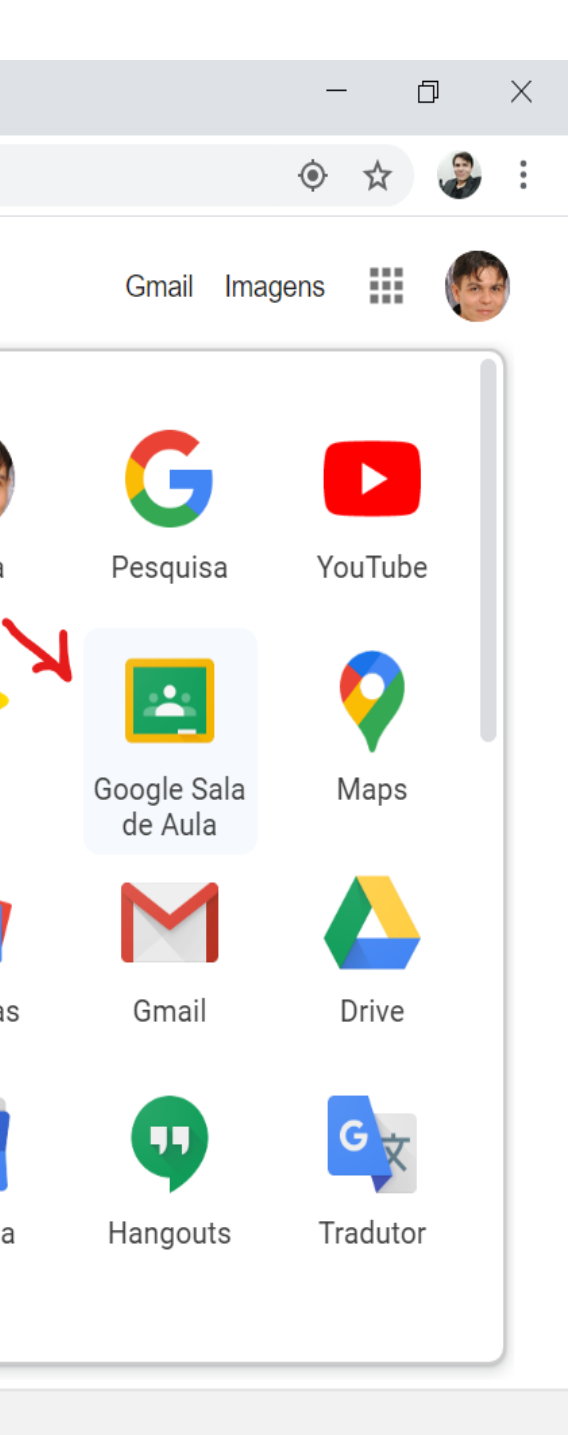

#### 3. Você será direcionado para todas as suas turmas.

| Turmas × +                                             |                                                          | - 0 ×                                |
|--------------------------------------------------------|----------------------------------------------------------|--------------------------------------|
| ← → C                                                  | n                                                        | ☆ 🕹 :                                |
| ≡ Google Sala de Aula                                  |                                                          | + 🏭 🚱 🗍                              |
| GEG Brasil Grupo 1<br>GEG Brasil Grupo 1<br>GEG Brasil | Ética & OAB 2020.1<br>UNINASSAU<br>FM PNeto<br>UNINASSAU |                                      |
| <u>ا</u>                                               |                                                          |                                      |
| Inclusão Educacional :<br>Educação<br>45 alunos        |                                                          |                                      |
| 0                                                      |                                                          | ·                                    |
| Digite aqui para pesquisar                             | O 🛱 📜 🚱 🐼                                                | へ ■ <i>候</i> ∜》 <sup>16:31</sup> □ □ |

Caso você não tenha salas disponíveis ainda, o espaço aparecerá em branco. Basta clicar no símbolo do "+", próximo a sua imagem e será direcionado para duas opções:

I. Participar da turma II. Criar turma

Para participar de uma turma já existente basta inserir o código da turma.

#### 4. Configure os dados da Turma

| :          | Editar turma                                      | 1 |
|------------|---------------------------------------------------|---|
|            | Nome da turma (obrigatório)<br>Sala Teste         |   |
|            | <sup>Seção</sup><br>Componente Curricular Eletivo |   |
| <b>F</b> 1 | Assunto<br>Criação de Sala no Classroom           |   |
|            | Sala<br>01                                        |   |
|            | <b>Cancelar</b> Salva                             | r |

Ao clicar em "Criar turma", será aberta a janela de configuração com os seguintes campos para preenchimento:

a) Nome da turma
b) Seção
c) Assunto
d) Sala

#### 6. Sala criada

| $\leftrightarrow \rightarrow C$ $\triangleq$ classroom.google.com/u/1/c/MTIC | MzY4NzU4NDUz                                                                         | - 🛛 ×                                   |
|------------------------------------------------------------------------------|--------------------------------------------------------------------------------------|-----------------------------------------|
| Sala Teste<br>Componente Curricular Eletivo                                  | Mural Atividades Pessoas Notas                                                       | \$\$ 111 🚱                              |
| Sala Teste<br>Componente Curric<br>Código da turma ajjf6uv []                | ular Eletivo                                                                         | Selecionar tema<br>Fazer upload da foto |
| Próximas atividades<br>Nenhuma atividade para a<br>próxima semana            | Compartilhe algo com sua turma                                                       | ţ                                       |
| Visualizar tudo                                                              | Comunique-se com sua turma aqui                                                      |                                         |
|                                                                              | <ul> <li>Crie e programe avisos</li> <li>Responda às postagens dos alunos</li> </ul> |                                         |
| $\odot$                                                                      |                                                                                      |                                         |

Agora, basta acessar, configurar a sala com seus materiais e convidar os estudantes.

Não esqueça que o "Código da turma" é outra forma dos estudantes terem acesso à sala de aula.

# **BRIGADO**

#### Coordenadoria da Educação em Tempo Integral COETI / SEDUC

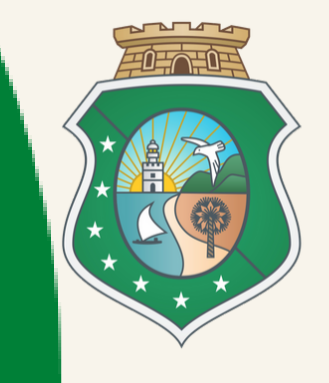

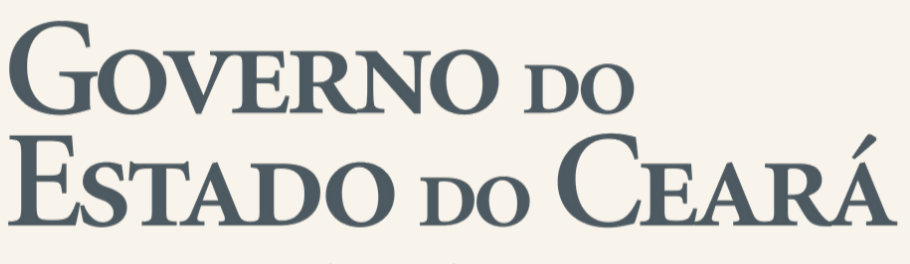

Secretaria da Educação

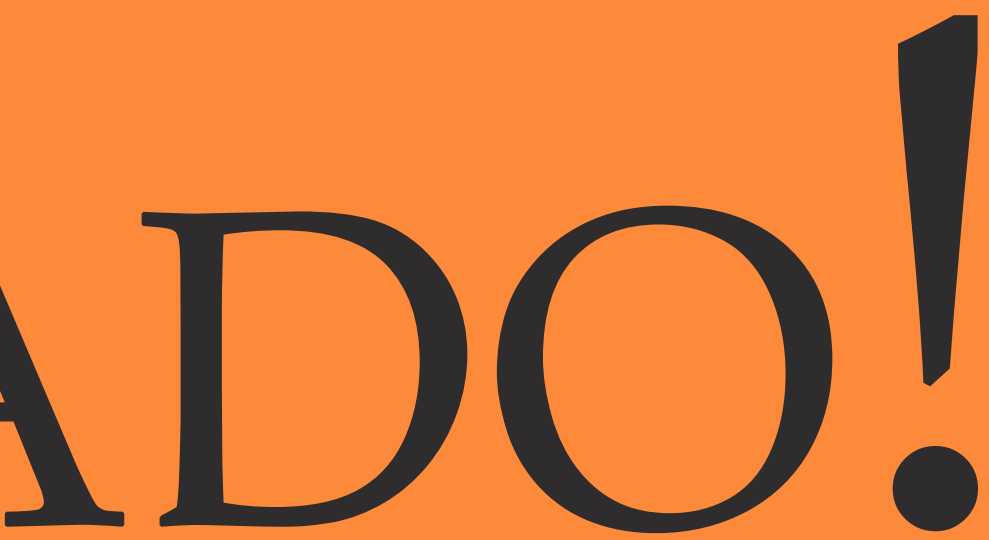

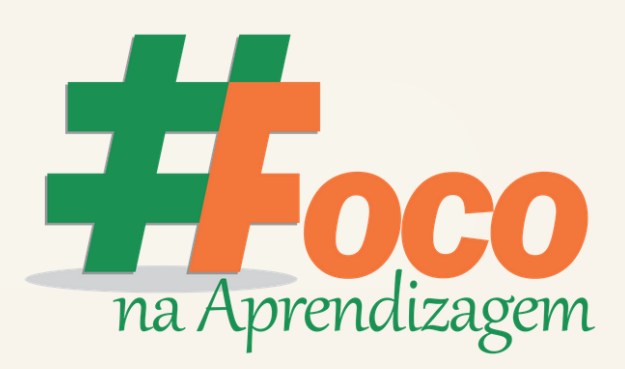